## Spreminjanje pred nastavljenega gesla PIN - MD Tool 1.0.30

## Odpremo program MD Tool 1.0.30

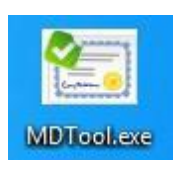

## Za spremembo kode PIN najprej kliknemo na gumb Spremeni PIN.

| 🕾 Pripomoček MD       |                   |       |                          | -                |     | × |
|-----------------------|-------------------|-------|--------------------------|------------------|-----|---|
| Osveži seznam potrdil | Spremeni PIN      |       |                          | Preveri I        | PIN |   |
| Registriraj potrdila  | Odkleni PIN       |       |                          | O progra         | mu  |   |
| Podatki o sistemu     | Uvozi potrdilo    |       |                          |                  |     |   |
| Briši potrdilo        | Podatki o kartici |       | Različica 1.<br>www.crea | 0.30<br>plus.com |     |   |
| Reg. Naziv            | Izdajatelj        | Velja | ven do                   |                  |     |   |
|                       |                   |       |                          |                  |     |   |

Pokaže se novo okno, za spremembo uporabniške kode PIN označite **uporabniška koda PIN** (*PIN za digitalni podpis* je enak kot uporabniška koda PIN, zato se ga **ne** spreminja)

| Sprememba kode PIN X                             | Sprememba kode PIN X                                               |
|--------------------------------------------------|--------------------------------------------------------------------|
| Vrsta kode PIN  Uporabniška koda PIN  O koda DIN | Vrsta kode PIN<br>v uporabniška koda PIN<br>v uporabniška koda PIN |
| Podatki za spremembo kode PIN                    | Podatki za spremembo kode PIN                                      |
| Stara koda PIN:                                  | Stara koda PIN: ******** Nova koda PIN: *******                    |
| Potrditev nove kode PIN:                         | Potrditev nove kode PIN:                                           |
| Spremeni Prekliči                                | Spremeni Prekliči                                                  |

V polje **Stara koda PIN**, vpišemo pred nastavljeno geslo, ki smo ga prejeli fizično v kuverti z oznako »OSEBNO«

Pred nastavljeno geslo (*Stara koda PIN*) vsebuje 14 znakov (\*\*\*\*-\*\*\*\*).

Nova koda PIN naj ima vsaj 8 znakov, veliko črko in številko (brez posebnih znakov).

Novo kodo nato ponovno vpišete v Potrditev nove kode PIN in potrdite s klikom na gumb Spremeni

Nato se pokaže novo okno, v katerem prejmemo obvestilo o uspešno spremenjeni kodi PIN. Pametno kartico/ključ USB sedaj uporabljamo samo z novo/spremenjeno kodo PIN.

|   | -             |       |
|---|---------------|-------|
| l | PIN je spreme | njen. |
|   |               | ок    |

*V primeru težav* pri spreminjanju pred nastavljenega gesla, preverite *različico programske opreme* in *verzijo gonilnika*.

Za primerno delovanje pripomočka MD je potrebno namestiti Gemalto gonilnik verzije **10.8.2021 in novo različico programske opreme MD Tool 1.0.30.** 

Verzijo gonilnika lahko preverite s klikom na gumb *Namesti programsko opremo,* različica programske opreme pa je vidna v desnem spodnjem kotu okna MD Tool.